#### Reopen Closed Check

If you accidently close a check, and the quest is not done ordering, then it is possible to reopen a closed check.

See walkthrough below:

Click on Special Functions

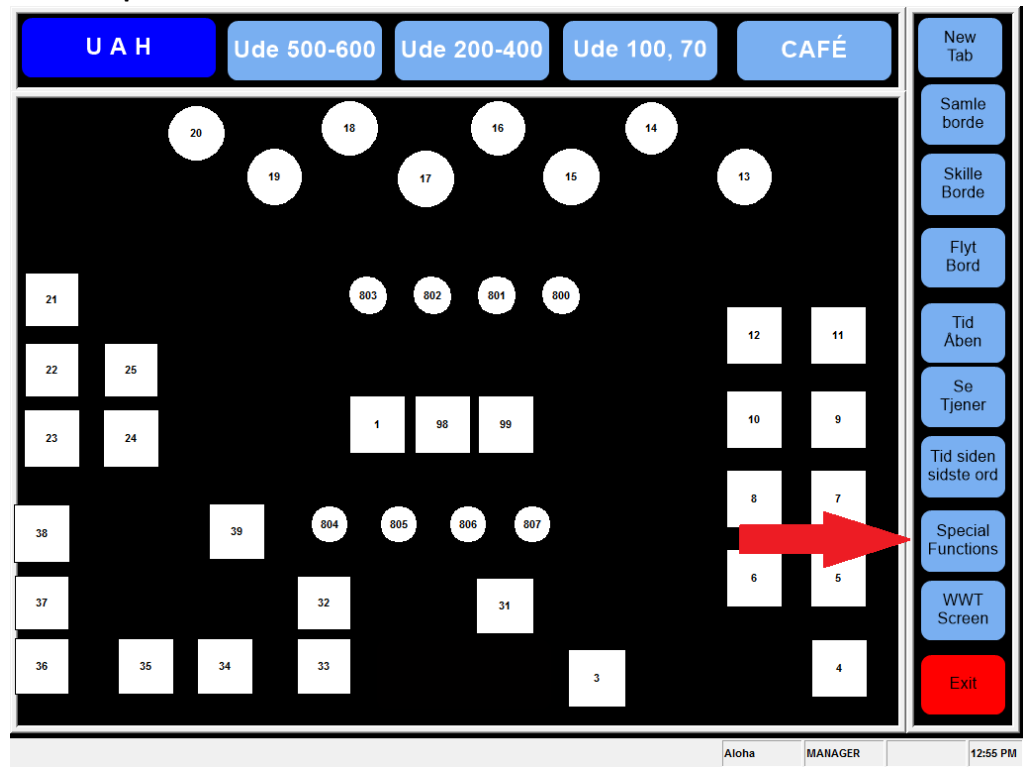

#### Click on Financial

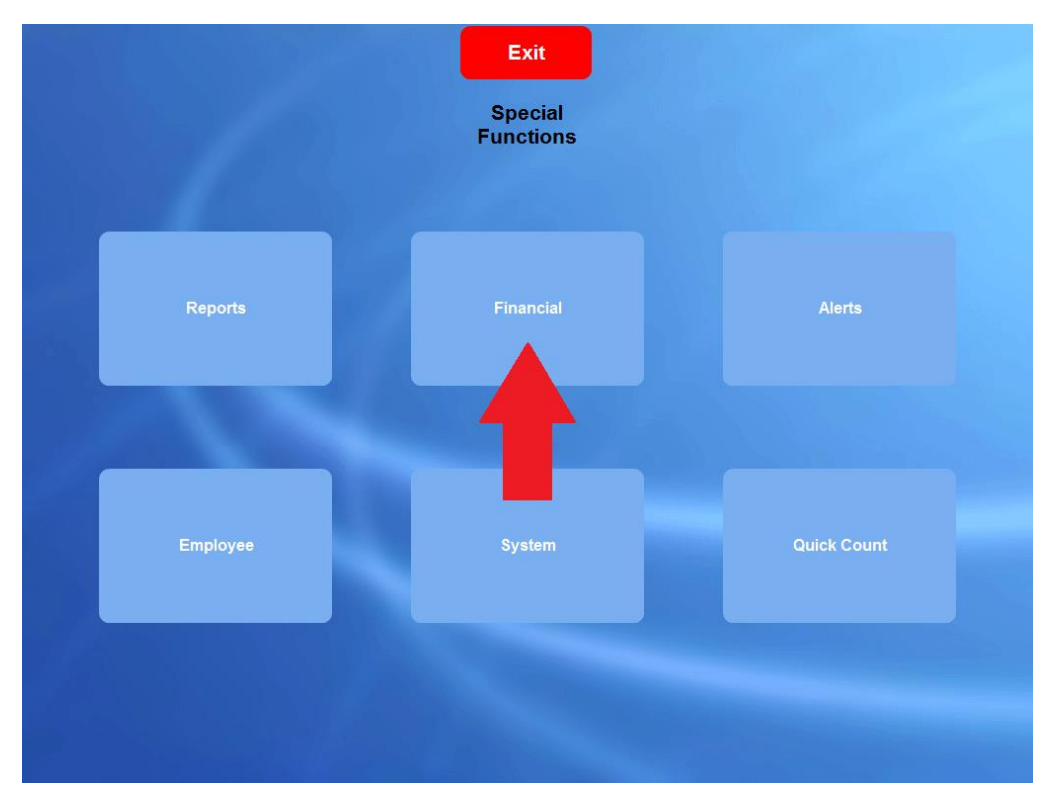

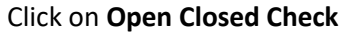

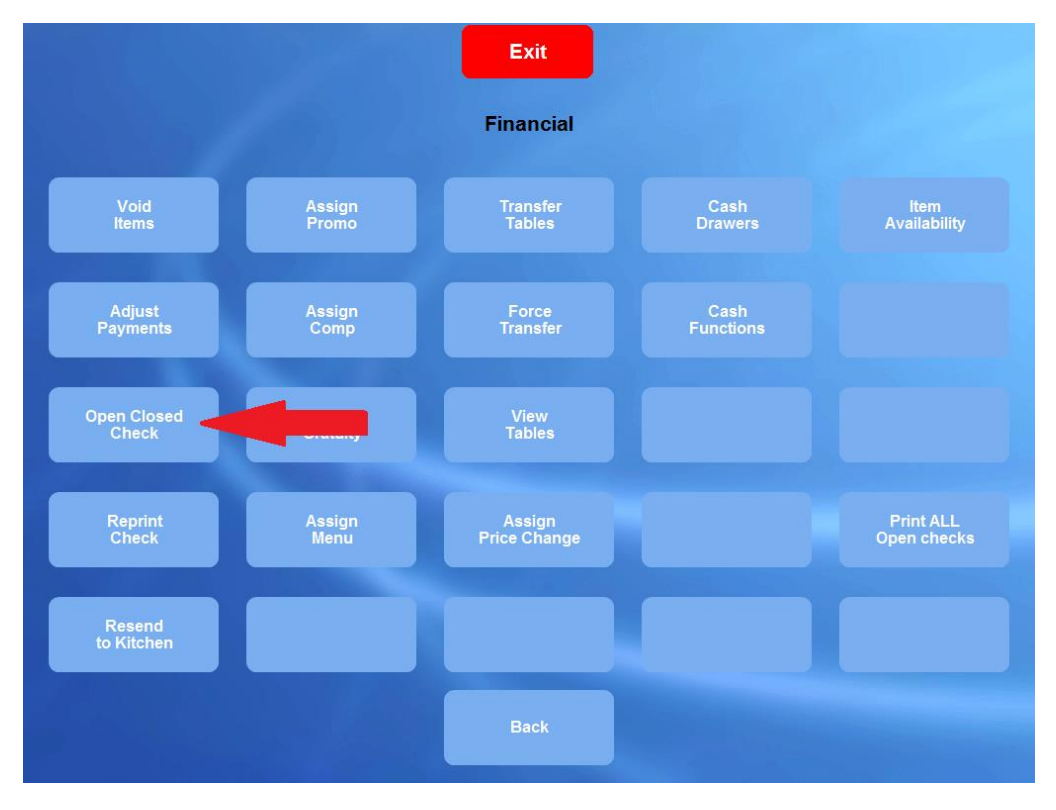

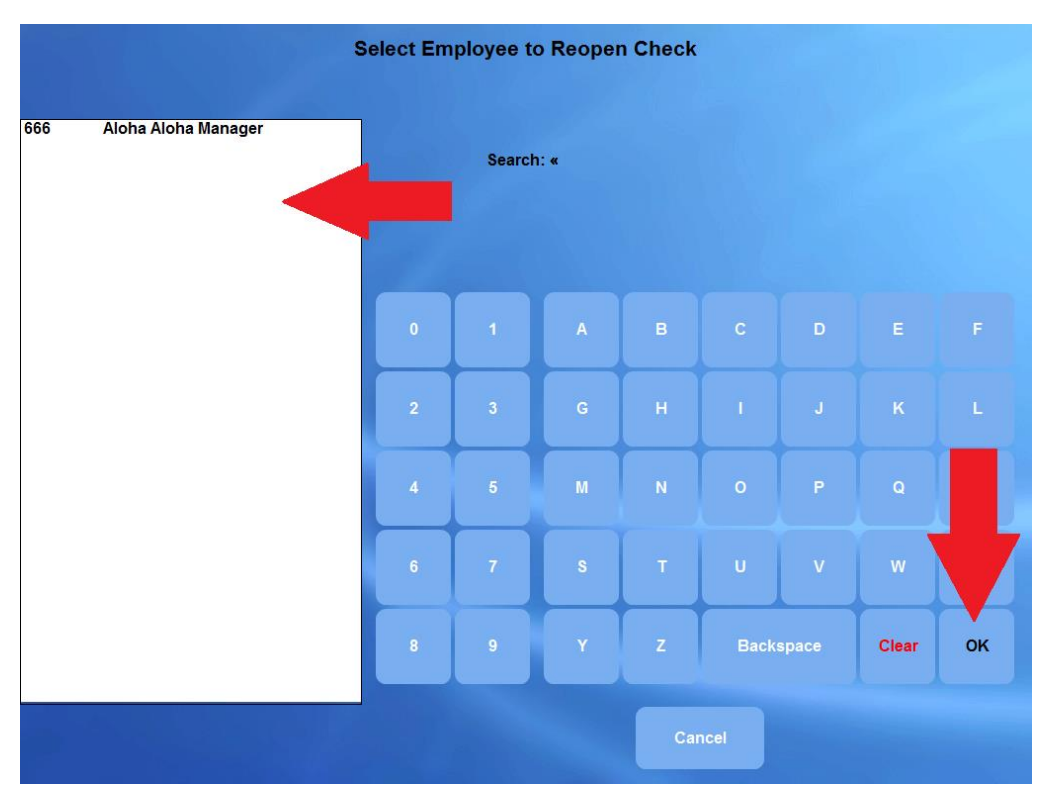

## Select the employee from the list to the left and click on $\mathbf{O}\mathbf{K}$

Select the check you wish to re-open and click  $\mathbf{O}\mathbf{K}$ 

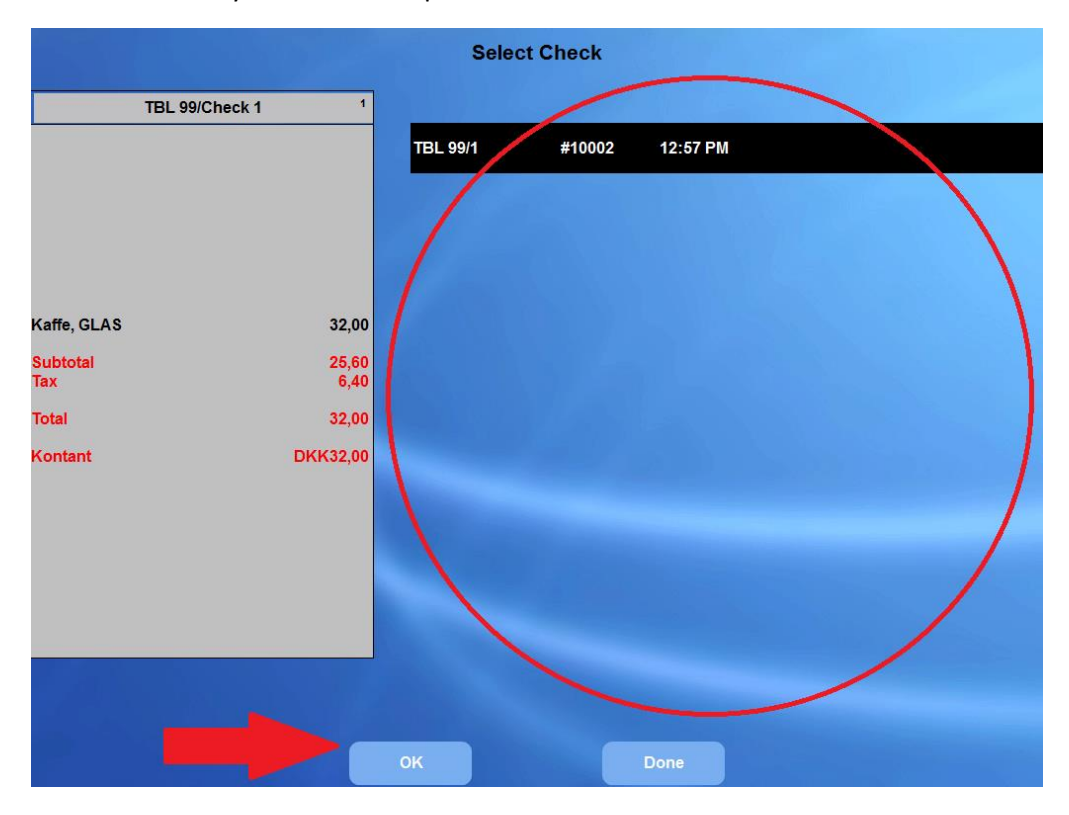

## A prompt will open – press OK to accept

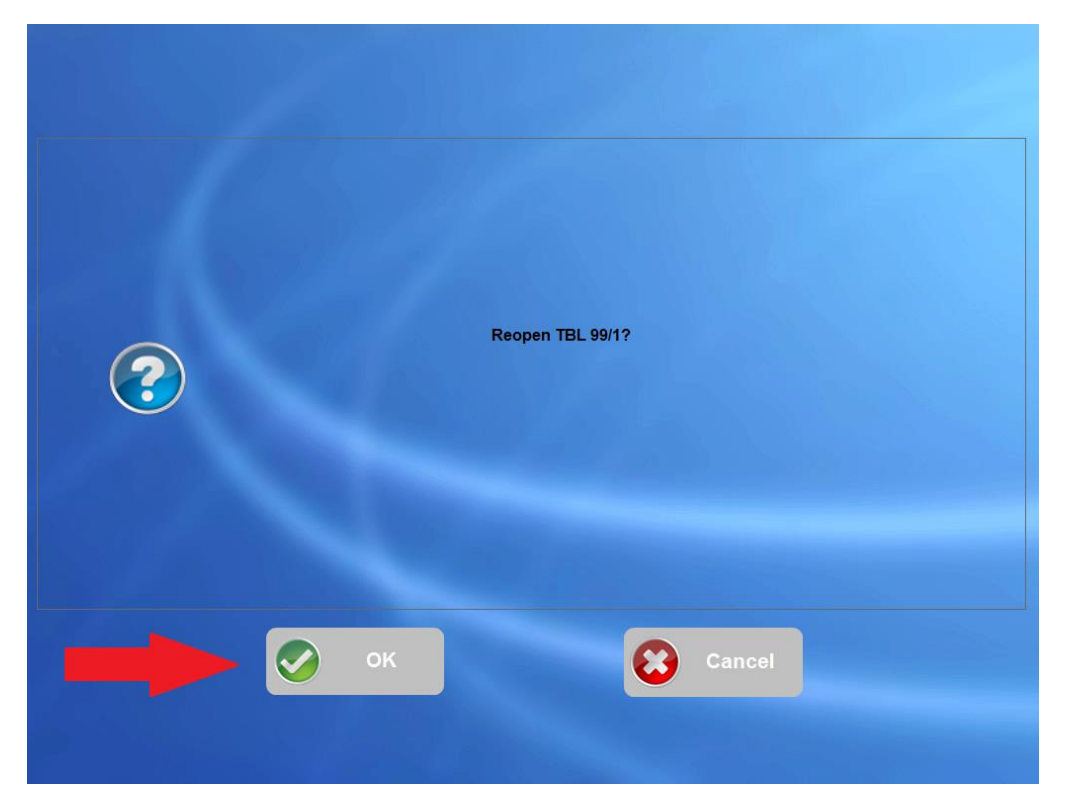

The check is now open, waiting to be transfered. Highlight the check and click **New Order** 

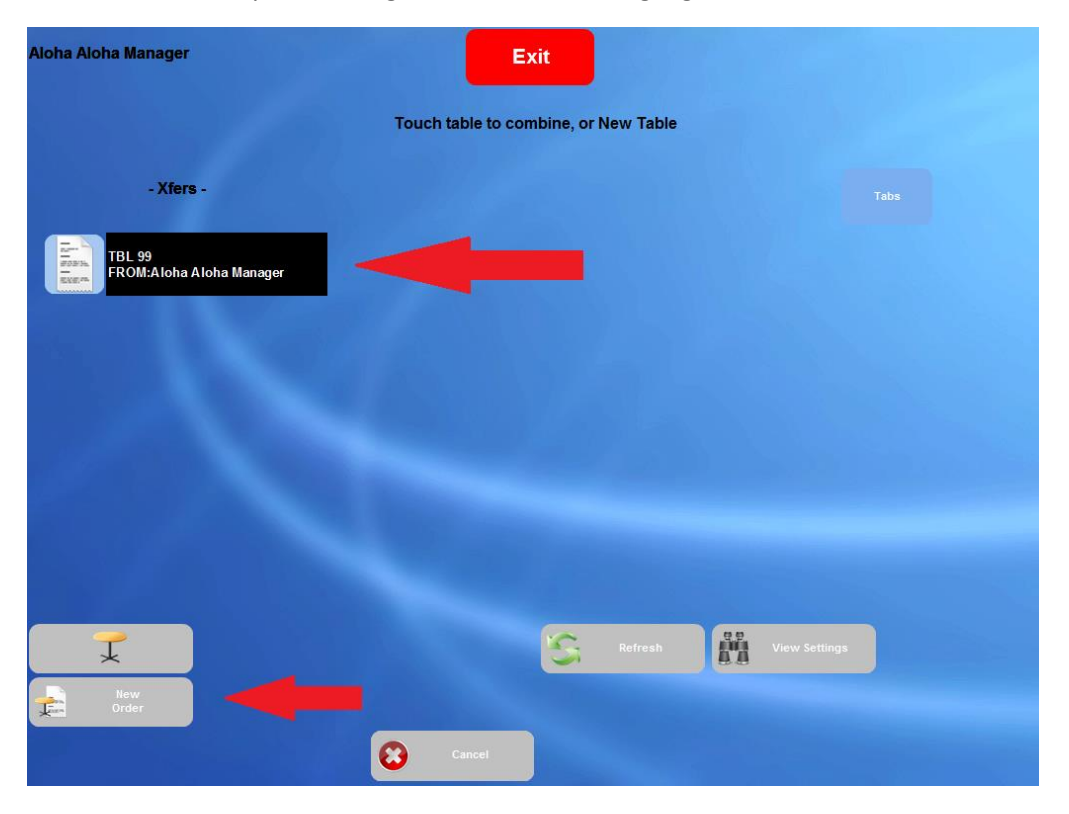

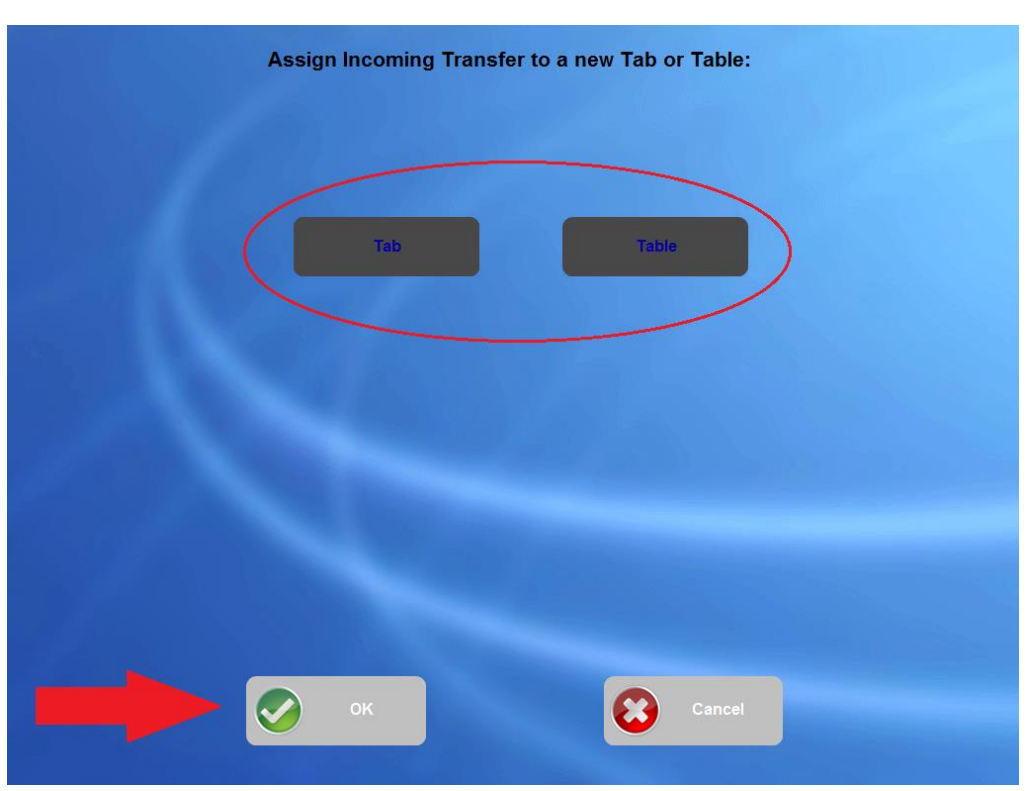

Choose between Tab or Table. We choose to open the check and place it on a table. Click OK

Select the table number from the list and click **OK** 

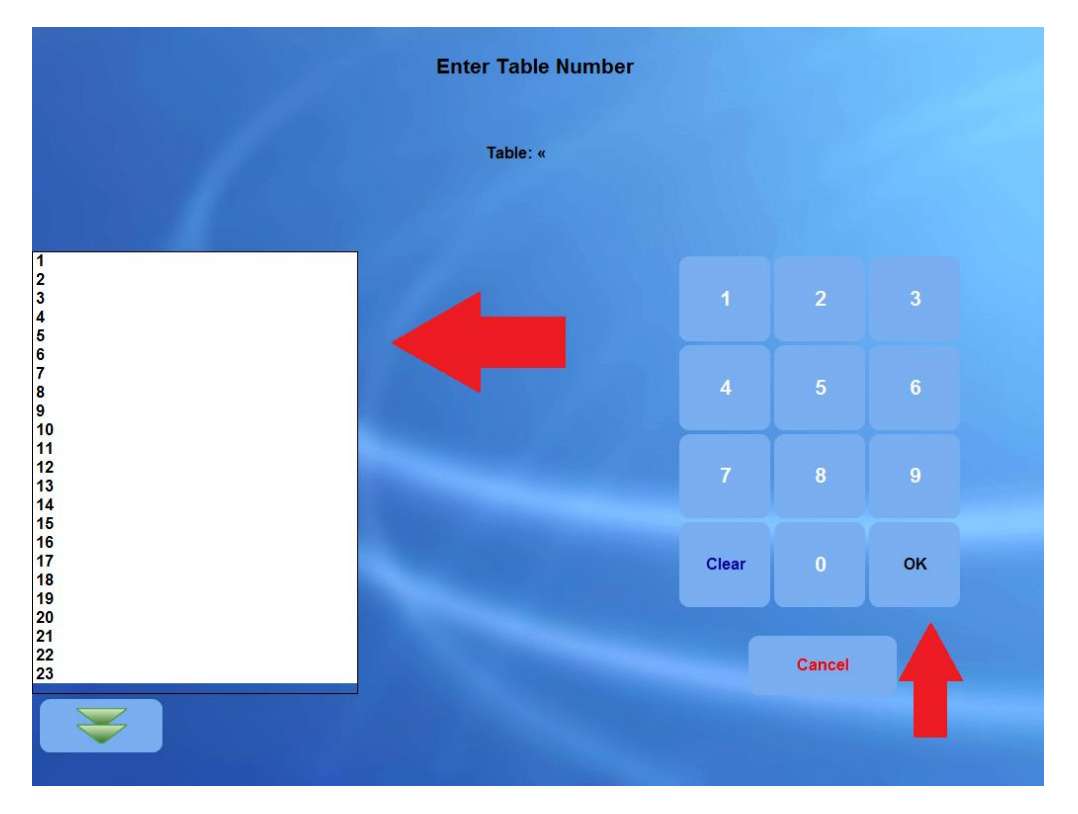

# Enter the number of quests and click **OK**

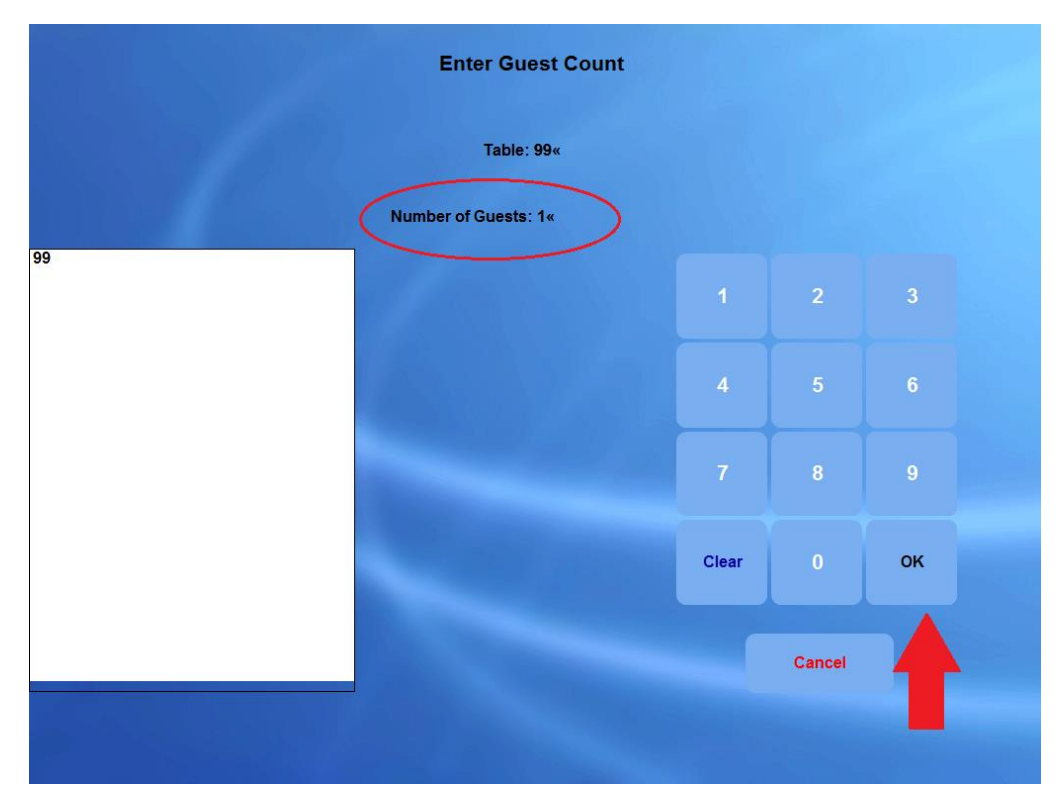

The check is now open and you can start ordering items.

| T           | Split          |         | # Gi | uests          | Done      | Ordro           |        |                      |                          | TO GO              |  |
|-------------|----------------|---------|------|----------------|-----------|-----------------|--------|----------------------|--------------------------|--------------------|--|
|             | Table 99/Check | 1       | 1    |                |           |                 |        |                      |                          |                    |  |
|             |                |         |      | TOP VARE       | R         | P-mad på        | ARB.   | Cappuccino           | Te i glas, grøn          |                    |  |
|             |                |         |      | FROKOS         |           | P-mad FF        | RITID  | Espresso             | presso Varm<br>Chokolade |                    |  |
|             |                |         |      | BRUNCH         | <u></u>   | C affe<br>Latte |        | Kaffe, KOP           | Appel                    | Appelsinjuice      |  |
|             |                |         |      | SMØRREBF       | RØD       | Ramlösa         |        | Teiglas, sort Is     |                          | vand               |  |
| Kaffe, GLAS |                | 3       | 2,00 |                |           | Ramlösa Citrus  |        | 1<br>Kaffe, GLAS     | Primit                   | Primitivo, glas    |  |
|             |                |         |      | SOFTDRIN       | кs        | Stor ICED Latte |        | Cortado              | Sauvign                  | on, GLA S          |  |
|             |                |         |      | KAGER          |           | Cola<br>Zero    |        | Grøn Tuborg Ingefær/ |                          | /imelimo           |  |
|             |                |         |      | RØDVINI        |           | Coca Cola       |        | Tuborg RA            | На                       | vtorn              |  |
|             |                |         |      | HVIDVINE       |           |                 |        |                      |                          |                    |  |
| 1           |                |         |      |                | ***Recipe |                 |        | FROKOST Menu         |                          |                    |  |
| Close       | Add            | Transfe | ſ    | ltem<br>Lookup | X         | Delete          | Modify | Repeat               | Opskrift                 | Udskriv<br>Regning |  |

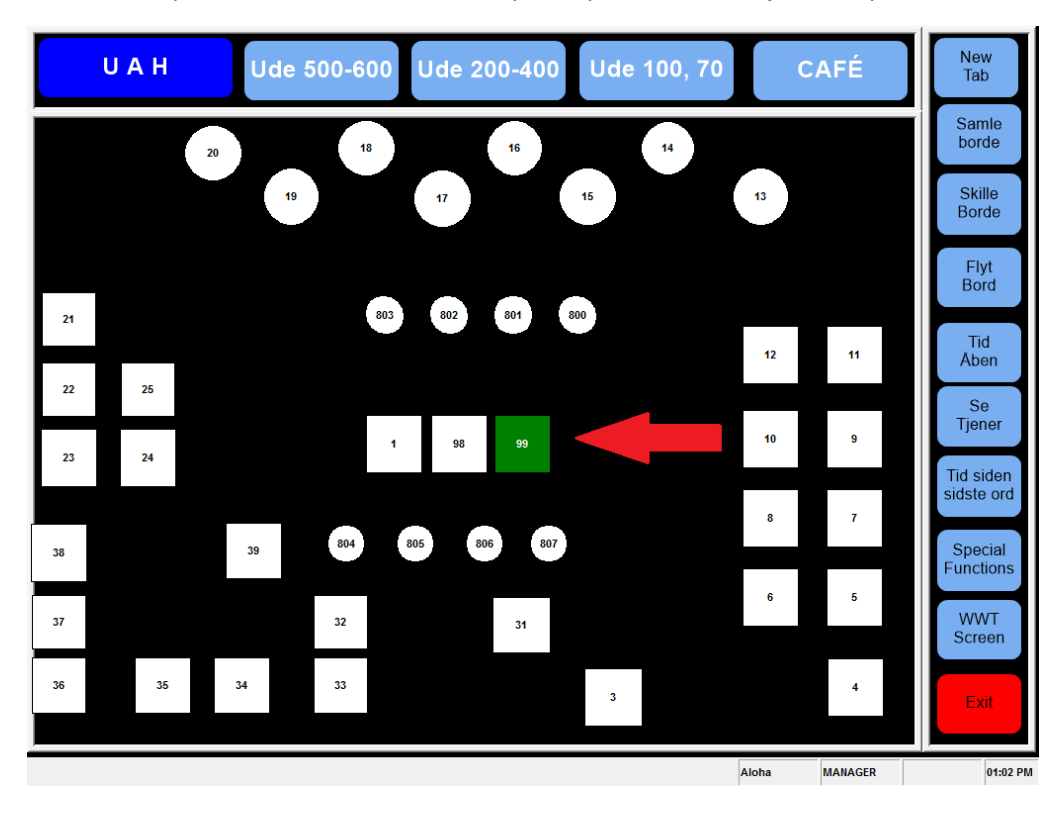

On the floorplan, table 99 has been occupied by the check we just re-opened